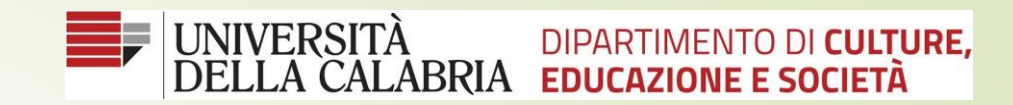

# Guida Crea Evento Live

Come creare un evento live in Microsoft Teams

### 1) Creare un nuovo Team,

2) Posizionare il puntatore del mouse in basso a sinistra su **partecipa o crea nuovo team** 

3) Selezionare <u>crea nuovo team</u>

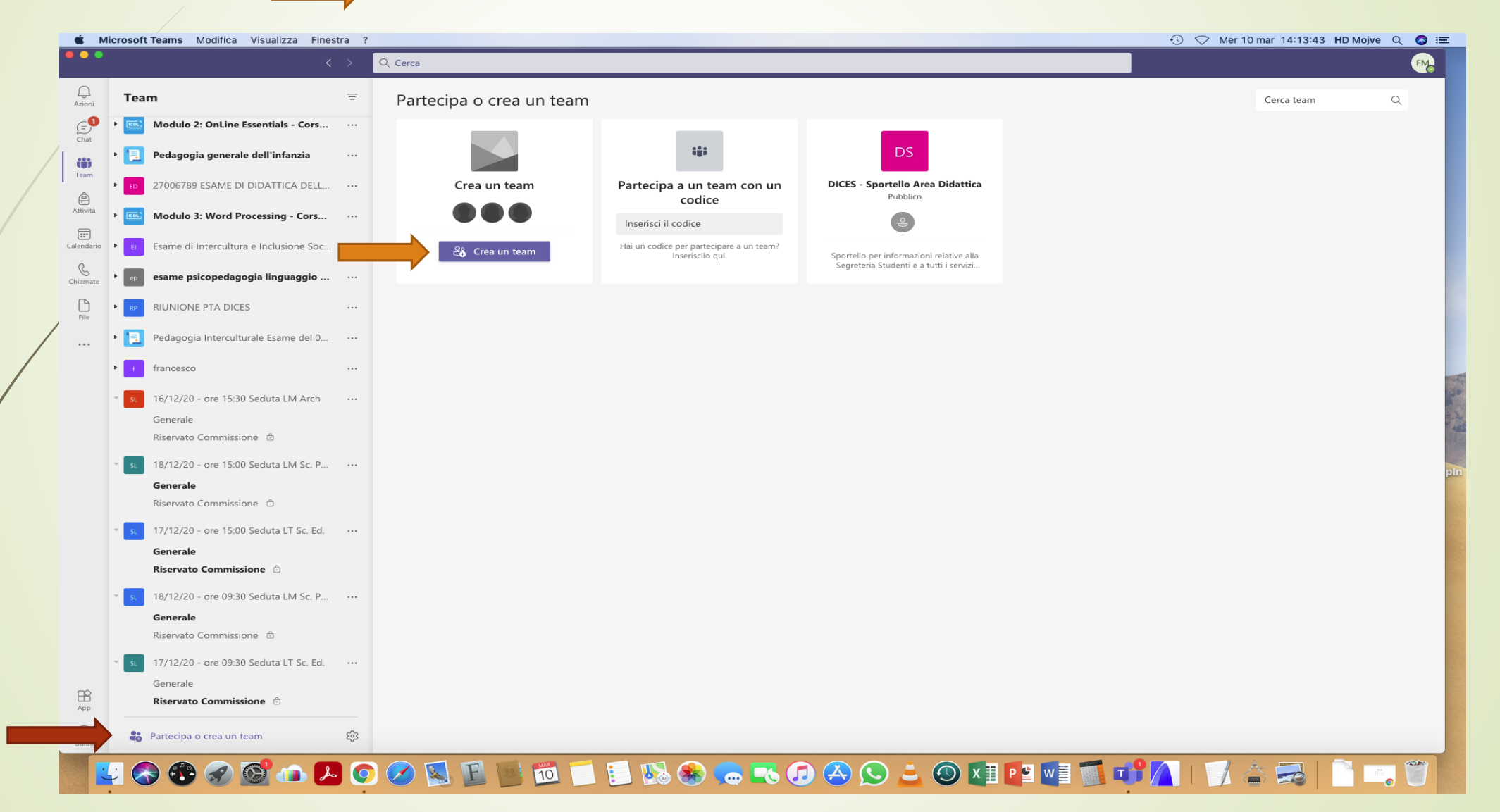

#### Selezionare un tipo di team

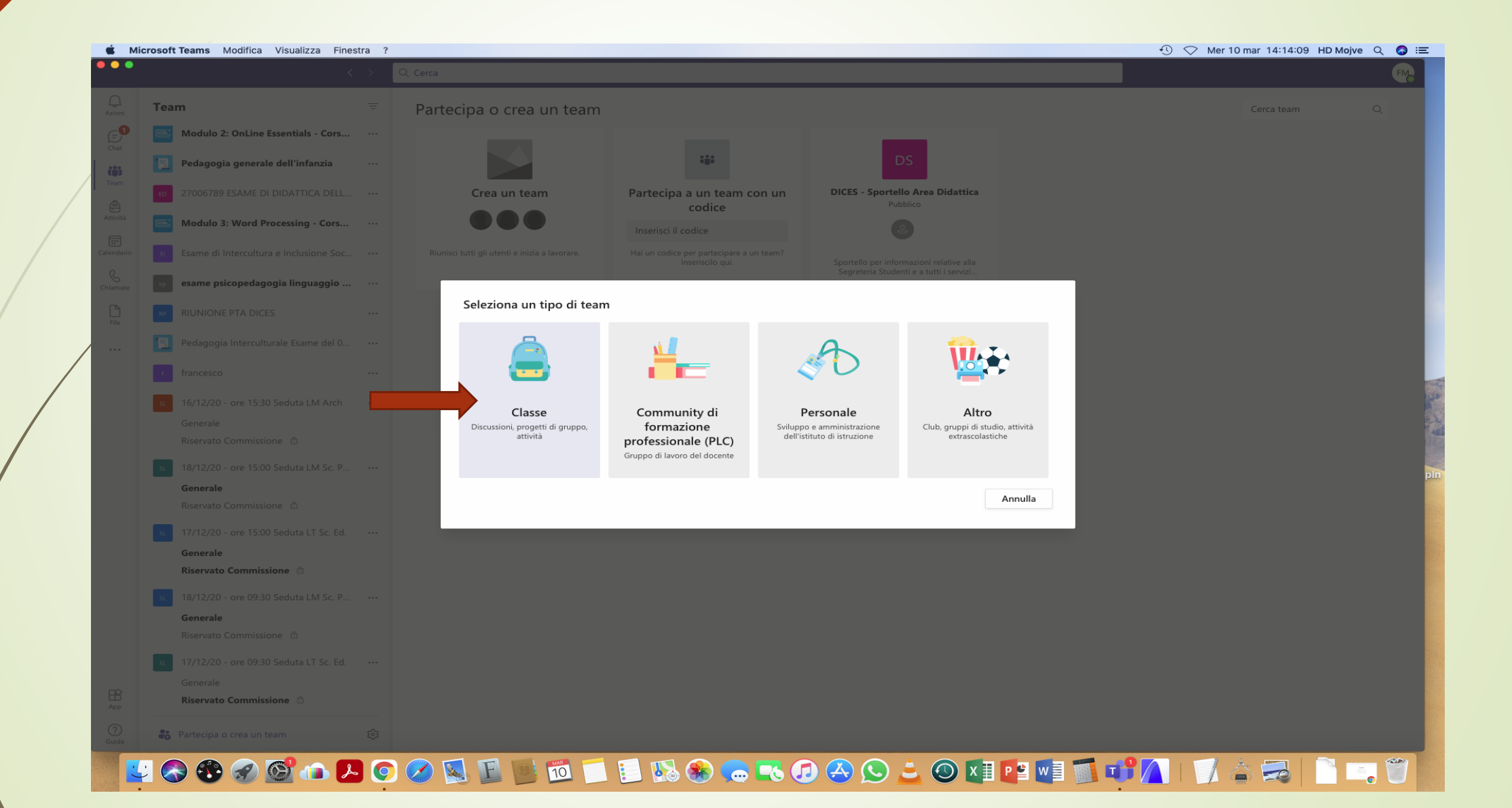

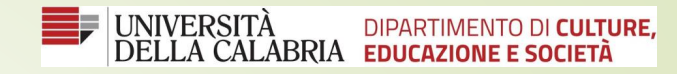

#### Inserire nel campo indicato il nome del Team

| • | <                                                   | Q. Cerca                                                                                                    |              |
|---|-----------------------------------------------------|----------------------------------------------------------------------------------------------------|--------------|
|   | Team                                                | Partecipa o crea un team                                                                                                    | Cerca team Q |
| 0 | Modulo 2: OnLine Essentials - Cors                  |                                                                                                    |              |
|   | Pedagogia generale dell'infanzia                    |                                                                                                    |              |
|   | ED 27006789 ESAME DI DIDATTICA DELL                 | Crea un team Partecipa a un team con un DICES - Sportello Area Didattica                                                                                                    |              |
|   | Modulo 3: Word Processing - Cors                    | Inserisci il codice                                                                                                    |              |
|   | e Esame di Intercultura e Inclusione Soc            | Riunisci tutti gli utenti e inizia a lavorare. Hai un codice per partecipare a un team?<br>Inseriscilo qui. Sportello per informazioni relative alla                                                              |              |
|   | ep esame psicopedagogia linguaggio                  | Creazione team                                                                                                    |              |
|   | RP RIUNIONE PTA DICES                               | Gli insegnanti sono i proprietari dei team di classe e gli studenti sono i membri. Ogni team di classe consente di creare attività e test, registrare i feedback degli studenti e offrire loro uno spazio privato |              |
|   | Pedagogia Interculturale Esame del 0                | per le note nel blocco appunti per la classe.                                                                                                    |              |
|   | francesco                                           | corso tipo evento live                                                                                                    |              |
|   | st 16/12/20 - ore 15:30 Seduta LM Arch              | Descrizione (facoltativa)                                                                                                    |              |
|   |                                                     | Condividi una descrizione del team con gli utenti                                                                                                    |              |
|   | st 18/12/20 - ore 15:00 Seduta LM Sc. P             |                                                                                                    |              |
|   | Generale                                            | Crea un team utilizzando un team esistente come modello                                                                                                    |              |
|   | 17/12/20 - ore 15:00 Seduta LT Sc. Ed.              | Annulla Avanti                                                                                                    |              |
|   | Generale                                            |                                                                                                    |              |
|   | Riservato Commissione 🖞                             |                                                                                                    |              |
|   | st 18/12/20 - ore 09:30 Seduta LM Sc. P<br>Generale |                                                                                                    |              |
|   |                                                     |                                                                                                    |              |
|   | st 17/12/20 - ore 09:30 Seduta LT Sc. Ed.           |                                                                                                    |              |
|   | Riservato Commissione                               |                                                                                                    |              |
|   | Partecipa o crea un team                            |                                                                                                    |              |

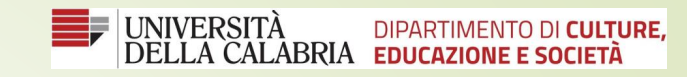

#### Digitare il nome del singolo componente da inserire nel gruppo

| 🗯 Mi         | icrosoft Teams Modifica Visualizza Finest  | ra?                                                                                                    | 🕙 🔿 Mer 10 mar 14:14:53 HD Mojve 🔍 🚷 ≔ |
|--------------|--------------------------------------------|----------------------------------------------------------------------------------------------------|----------------------------------------|
|              |                                            | > Q. Cerca                                                                                                    | <b>R</b>                               |
| Q.<br>Azioni | Team                                       | Partecipa o crea un team                                                                                                    | Cerca team Q                           |
| (=)<br>Chat  | Modulo 2: OnLine Essentials - Cors         |                                                                                                    |                                        |
|              | Pedagogia generale dell'infanzia           | DS                                                                                                    |                                        |
| Team         | 27006789 ESAME DI DIDATTICA DELL           | Crea un team     Partecipa a un team con un     DICES - Sportello Area Didattica     Pubblico                                                                 |                                        |
| Attività     | Modulo 3: Word Processing - Cors           | Inserisci il codice                                                                                                    |                                        |
| Calendario   | E Esame di Intercultura e Inclusione Soc   | Riunisci tutti gli utenti e inizia a lavorare.     Hai un codice per partecipare a un team?     Inseriscilo qui.     Sportello per informazioni relative alla |                                        |
| Chiamate     | esame psicopedagogia linguaggio            | <br>Aggiungi persone a "corso tipo evento live"                                                                                                    |                                        |
| File         | RP RIUNIONE PTA DICES                      | Studenti Insegnanti                                                                                                    |                                        |
|              | Pedagogia Interculturale Esame del 0       | Cerca insegnanti Aggiungi                                                                                                    |                                        |
|              | francesco                                  | Inizia a digitare un nome per scegliere un gruppo, un elenco di distribuzione o una persona della scuola.                                                     |                                        |
|              | st 16/12/20 - ore 15:30 Seduta LM Arch     |                                                                                                    |                                        |
|              |                                            |                                                                                                    |                                        |
|              | st 18/12/20 - ore 15:00 Seduta LM Sc. P    |                                                                                                    |                                        |
|              | <b>Generale</b><br>Riservato Commissione 🗇 |                                                                                                    |                                        |
|              | st 17/12/20 - ore 15:00 Seduta LT Sc. Ed.  | Ignora                                                                                                    |                                        |
|              | Generale                                   |                                                                                                    |                                        |
|              | 18/12/20 - ore 09:30 Seduta I M Sc. P      |                                                                                                    |                                        |
|              | Generale                                   |                                                                                                    |                                        |
|              | Riservato Commissione 🖞                    |                                                                                                    |                                        |
|              | Generale                                   |                                                                                                    |                                        |
|              | Riservato Commissione                      |                                                                                                    |                                        |
| ?<br>Guida   | Partecipa o crea un team                   |                                                                                                    |                                        |
|              | . 🔊 🕾 🖉 👘 🗖                                |                                                                                                    |                                        |

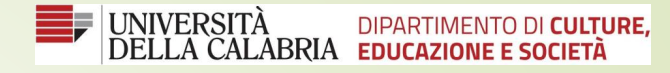

1) Selezionare il team <u>Corso tipo evento live</u> e posizionarsi successivamente con il puntatore del mouse cliccando su **Generale** 

|   | 🗯 M           | icrosoft Teams Modifica Visualizza Finestra | ?                                                                    | 🕚 🔿 Mer 10 mar 14:15:17 HD Mojve Q 🔕 🗄 |
|---|---------------|---------------------------------------------|----------------------------------------------------------------------|----------------------------------------|
|   | •••           | < >                                         | Q. Cerca                                                             |                                        |
|   | Q<br>Azioni   | Team                                        | ct Generale Post File Blocco appunti per la Attività Voti +          | ⊘ Team                                 |
|   | Chat          | 27006789 ESAME DI DIDATTICA DELL            |                                                                      | 1                                      |
| / | (iii)<br>Team | Modulo 3: Word Processing - Cors            |                                                                      |                                        |
|   | Attività      | • Esame di Intercultura e Inclusione Soc •• | Benvenuto in corso tipo evento live                                  |                                        |
|   |               | • ep esame psicopedagogia linguaggio        | . Scegli da dove vuoi iniziare                                       |                                        |
|   | G             | RP RIUNIONE PTA DICES                       |                                                                      |                                        |
|   | Chiamate      | Pedagogia Interculturale Esame del 0        |                                                                      |                                        |
| , | File          | • f francesco ···                           |                                                                      |                                        |
| / |               | st 16/12/20 - ore 15:30 Seduta LM Arch      | Carica il materiale del corso Configura blocco appunti per la classe |                                        |
|   |               | Generale<br>Riservato Commissione 🖆         |                                                                      |                                        |
|   |               | st 18/12/20 - ore 15:00 Seduta LM Sc. P     |                                                                      |                                        |
|   |               | Generale                                    |                                                                      |                                        |
|   |               | Riservato Commissione                       |                                                                      |                                        |
|   |               | st 17/12/20 - ore 15:00 Seduta LT Sc. Ed.   |                                                                      |                                        |
|   |               | Generale<br>Riservato Commissione ි         |                                                                      |                                        |
|   |               | 18/12/20 ora 00:20 Soduta IM Sc D           |                                                                      |                                        |
|   |               | Generale                                    |                                                                      |                                        |
|   |               | Riservato Commissione 🖞                     |                                                                      |                                        |
|   |               | st 17/12/20 - ore 09:30 Seduta LT Sc. Ed.   |                                                                      |                                        |
|   |               | Generale                                    |                                                                      |                                        |
|   |               | Riservato Commissione                       |                                                                      |                                        |
|   |               | CT corso tipo evento live                   |                                                                      |                                        |
|   |               | Generale                                    |                                                                      |                                        |
|   | ?<br>Guida    | င္မိ Partecipa o crea un team ဦ             | I Nuova conversazione<br>3                                           |                                        |
|   |               | u 💦 🚯 🔗 🚱 👍 🔼                               | -<br>• • • • • • • • • • • • • • • • • • •                           |                                        |

2) Successivamente sulla barra verticale dei comandi posta a sinistra del nostro schermo sulla voce Calendario.

3) Cliccare in alto a destra su Nuova riunione

| ••            |       | < <u>&gt; Q</u>                                                                                                | erca                                                                                                    |                                                                                                    |                                                                                                    |                    | F                                    |
|---------------|-------|----------------------------------------------------------------------------------------------------|----------------------------------------------------------------------------------------------------|----------------------------------------------------------------------------------------------------|----------------------------------------------------------------------------------------------------|--------------------|--------------------------------------|
| )<br>oni      |       | Calendario                                                                                                    |                                                                                                    |                                                                                                    | ē                                                                                                    | Riunione immediata | + Nuova riunione                     |
| =<br>Lhat     | ÷     | Oggi < > Marzo 2021 ~                                                                                          |                                                                                                    |                                                                                                    |                                                                                                    |                    | riangle Settimana lavorativa $	imes$ |
| CO)<br>Feam   |       | 08<br>Lunedi                                                                                                   | 09<br><sup>Martedi</sup>                                                                                                 | 10<br>Mercoledi                                                                                                    | <b>11</b><br>Giovedi                                                                                                    | 12<br>Venerdì      |                                      |
| Đ             | 13:00 |                                                                                                    |                                                                                                    |                                                                                                    |                                                                                                    |                    |                                      |
| ndario        | 14:00 |                                                                                                    |                                                                                                    |                                                                                                    | }                                                                                                    |                    |                                      |
| amate<br>File | 15:00 | la Lezione Sistemi e lezioni Partecipa<br>Architetture Avanzate per la secondo<br>Gestione dei Dati - semestre |                                                                                                    | Za Lezione Sistemi e Architetture Avanzate per la Gestione<br>dei Dati - introduzione ai sistemi distribuiti - 2 ore<br>domenico talia |                                                                                                    |                    |                                      |
|               | 16:00 | ore domenico talia                                                                                             | scr<br>Francesco Marsico ६०                                                                                              |                                                                                                    |                                                                                                    |                    |                                      |
|               | 17:00 |                                                                                                    | Canceled: Lezione 2<br>Capegreco<br>Riunione Microsoft Teams<br>giovanni tenuta<br>Capegreco<br>Riunione Microsoft Teams | Lezione 10/03/2021 ore 17.00<br>giovanni tenuta                                                                                        | 3a Lezione Sistemi e Architetture Avanzate per la Gestione<br>dei Dati - processi e comunicazioni - 2 ore<br>domenico talia |                    |                                      |
|               | 18:00 |                                                                                                    | giovanni tenuta                                                                                                    |                                                                                                    |                                                                                                    |                    |                                      |
|               | 19:00 |                                                                                                    | u <b>tu</b> tu                                                                                                    |                                                                                                    | × -                                                                                                    |                    |                                      |
|               | 20:00 |                                                                                                    |                                                                                                    |                                                                                                    |                                                                                                    |                    |                                      |
|               | 21:00 |                                                                                                    |                                                                                                    |                                                                                                    |                                                                                                    |                    |                                      |
|               | 22:00 |                                                                                                    |                                                                                                    |                                                                                                    |                                                                                                    |                    |                                      |
|               | 23:00 |                                                                                                    |                                                                                                    |                                                                                                    |                                                                                                    |                    |                                      |

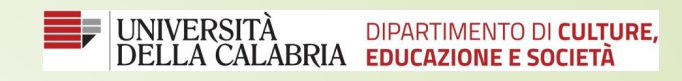

| 4) | Compilare i campi inserendo il nome del corso: ad es. Corso tipo evento live |
|----|------------------------------------------------------------------------------|
| 5) | Inserire giorno, data ed ora dell'evento                                     |
| 6) | Salvare (tasto posto in alto a destra)                                       |

| Ś. N         | licrosoft Te | ams Modifica Visualizza Finestra ?                                       | 🕚 🔿 Mer 10 mar 14:16:19 HD Mojve 🔍 🚳 😑 |
|--------------|--------------|--------------------------------------------------------------------------|----------------------------------------|
| •••          |              | < > Q, Cerca                                                             |                                        |
| Q<br>Azioni  |              | Nuova riunione Dettagli Assistente Pianificazione                        | Salva Chiudi                           |
| (=)<br>Chat  | Fuso         | orario: (UTC+01:00) Amsterdam, Berlino, Berna, Roma, Stoccolma, Vienna 🗸 |                                        |
| Team         |              | corso tipo evento live                                                   |                                        |
| Attività     | ço           | Aggiungi partecipanti obbligatori + Facoltativi                          |                                        |
| Calendario   | ➡            | 10 mar 2021 14:00 ∨ → 10 mar 2021 14:30 ∨ 30 min ● Tutto il giorno       |                                        |
| Chiamate     | Φ            | Non si ripete 🗸 🗸                                                        |                                        |
|              | =            | Aggiungi canale                                                          |                                        |
| +ile<br>•••  | 0            | Aggiungi posizione                                                       |                                        |
|              | 12           | B I U S   ∀ A aA Paragrafo ∨ Ab   E E IE I 99 G E ⊞   9 C<br>Corso di    | P                                      |
| App<br>Guida |              |                                                                          |                                        |
|              | 4 📀          | 🚳 🐼 🙆 🔼 📀 🖉 🦉 🛅 🗐 📒 🔛 🗞 🛞 😓 🧠 😓 🖉                                        | / 🔼   🚺 🚖 🥽   🗋 📼 🗑 🛐                  |

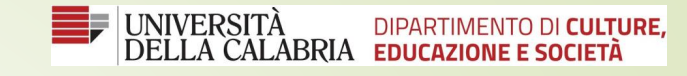

#### 7) Evidenziare con il cursore l'evento calendarizzato in precedenza ,

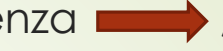

8) cliccando sulla spunta in alto a destra 🛑 si aprirà una tendina,

9) Selezionare la voce evento live 🛑 come riportato in alto a destra dello schermo

|             |       |                                                                                                    | lerca                                                                                                 |                                                                                                    |                                                                                                    |                                                                                                    |                      | FM                         |
|-------------|-------|----------------------------------------------------------------------------------------------------|----------------------------------------------------------------------------------------------------|----------------------------------------------------------------------------------------------------|----------------------------------------------------------------------------------------------------|----------------------------------------------------------------------------------------------------|----------------------|----------------------------|
| Q<br>Azioni |       | Calendario                                                                                                    |                                                                                                    |                                                                                                    |                                                                                                    | į                                                                                                    | Riunione immediata   | + Nuova riunione 🗸 🗸 🗸 🗸 🗸 |
| (=)<br>Chat | Ţ     | Oggi < > Marzo 2021 ~                                                                                                    |                                                                                                    |                                                                                                    |                                                                                                    |                                                                                                    |                      | Pianifica riunione         |
| COO<br>Team |       | 08<br>Lunedi                                                                                                    | <b>09</b><br>Martedi                                                                                  |                                                                                                    | 10<br>Mercoledi                                                                                                    | <b>11</b><br>Giovedi                                                                                                    | <b>12</b><br>Venerdì | (•) Evento live            |
| Attività    | 13:00 |                                                                                                    |                                                                                                    |                                                                                                    |                                                                                                    |                                                                                                    |                      |                            |
| alendario   | 14:00 |                                                                                                    |                                                                                                    |                                                                                                    | corso tipo evento live                                                                                                    | -                                                                                                    |                      |                            |
| File        | 15:00 | 1a Lezione Sistemi e<br>Architetture Avanzate per la<br>Gostione del Dati -<br>introduzione al corso - 2<br>domenico talia | scr<br>Francesco Marsico                                                                              | 6.9                                                                                                    | 2a Lezione Sistemi e Architetture Avanzate per la Gestione<br>dei Dati – introduzione ai sistemi distribuiti - 2 ore<br>domenico talia |                                                                                                    |                      |                            |
|             | 17:00 |                                                                                                    | <del>Canceled: Lezione 2</del><br><del>Capogreco</del><br>Riunione Microsoft Teams<br>giovanni tenuta | Canceled: Lezione 2 Storia<br>Contemporanea –<br>Capogreco<br>Riunione Microsoft Teams<br>giovanni tenuta | r<br>Lezione 10/03/2021 ore 17.00<br>giovanni tenuta                                                                                   | 3a Lezione Sistemi e Architetture Avanzate per la Gestio<br>dei Dati - processi e comunicazioni - 2 ore<br>domenico talia | one                  |                            |
|             | 19:00 |                                                                                                    |                                                                                                    | (-)                                                                                                    |                                                                                                    |                                                                                                    | E                    |                            |
|             | 20:00 |                                                                                                    |                                                                                                    |                                                                                                    |                                                                                                    |                                                                                                    |                      |                            |
|             | 21:00 |                                                                                                    |                                                                                                    |                                                                                                    |                                                                                                    |                                                                                                    |                      |                            |
| FR          | 22:00 |                                                                                                    |                                                                                                    |                                                                                                    |                                                                                                    |                                                                                                    |                      |                            |
| App<br>?    | 23:00 |                                                                                                    |                                                                                                    |                                                                                                    |                                                                                                    |                                                                                                    |                      |                            |

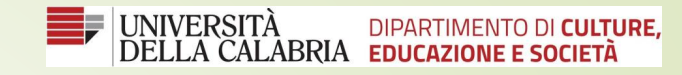

#### 10) Inserire il titolo dell'evento e confermare con il tasto avanti 🛑

| 🗰 Mic                  | crosoft | t Teams Modifica Visualizza Finestra ?                               | 2                                                                                                    |                                                | <u>+</u> ()                    | ) 🔿 Mer 10 mar 14:16:51 HD Mojve Q 🔕 |
|------------------------|---------|----------------------------------------------------------------------|----------------------------------------------------------------------------------------------------|------------------------------------------------|--------------------------------|--------------------------------------|
|                        |         | Calendaria                                                           | и<br>                                                                                                    |                                                | Di Riur                        | nione immediata                      |
| Azioni                 |         |                                                                      |                                                                                                    |                                                |                                |                                      |
|                        |         |                                                                      | 10                                                                                                    | 11                                             |                                | Settimana lavorativa                 |
|                        |         |                                                                      | 10<br>M                                                                                                    |                                                |                                | 12<br>Venerdì                        |
|                        |         |                                                                      | Nuovo evento live                                                                                                    |                                                |                                |                                      |
| Attivita<br>Ealendario |         |                                                                      | Stai impostando un evento live<br>Per invitare i partecipanti, copia il collegamento una volta<br>invialo in un invito di calendario. Ulteriori informazioni | imesa pianificato l'evento live e pubblicalo o |                                |                                      |
|                        |         | ta Laziona Sistami a                                                 |                                                                                                    |                                                |                                |                                      |
|                        |         | Architetture Avanzate per la secondo<br>Gestione dei Dati - semestre | Titolo                                                                                                    | Invita gli utenti al gruppo dell'evento        |                                |                                      |
|                        |         | introduzione al corso - 2 giovanni<br>ore tenuta                     |                                                                                                    | Invita i relatori                              |                                |                                      |
|                        |         | domenico talia                                                       | n Posizione                                                                                                    |                                                |                                |                                      |
|                        |         |                                                                      | Inizio Fine                                                                                                    |                                                | nzate per la Gestione<br>2 ore |                                      |
|                        |         |                                                                      | 10 mar 2021 14:30 10 mar 2021 15:00                                                                                                    |                                                |                                |                                      |
|                        |         |                                                                      | Fuso orario (UTC+01:00) Ora solare Europa occidentale                                                                                                    |                                                |                                |                                      |
|                        |         |                                                                      | Circo o noo ora solare Europa occidentale                                                                                                    |                                                | Ξ                              |                                      |
|                        |         |                                                                      | <b>B</b> $I \cup \mathfrak{S}   \forall \mathfrak{A}$ aA Paragrafo $\checkmark \mathfrak{A} \mathfrak{B}   \mathfrak{T} \mathfrak{S} \cdots$                 |                                                |                                |                                      |
|                        |         |                                                                      | Fornisci informazioni sull'evento live                                                                                                    |                                                |                                |                                      |
|                        |         |                                                                      |                                                                                                    |                                                |                                |                                      |
|                        |         |                                                                      |                                                                                                    | Chiudi Avanti                                  |                                |                                      |
|                        |         |                                                                      |                                                                                                    |                                                |                                |                                      |
|                        |         |                                                                      |                                                                                                    |                                                |                                |                                      |
|                        |         |                                                                      |                                                                                                    |                                                |                                |                                      |
| ľ                      |         | R 🛞 🕢 🕼 👘 🗩 📀 🖉                                                      |                                                                                                    | A 🕓 差 🐼 🕅 🖬 🖉                                  |                                |                                      |

11) Spuntare una delle tre opzioni in base alle esigenze dell'organizzatore dell'evento,
12) Confermare con il tasto pianifica posto in basso a destra (

|     | < > [0]                                                                                                    | ica                                                                                                    |                |                                  |          |
|-----|----------------------------------------------------------------------------------------------------|----------------------------------------------------------------------------------------------------|----------------|----------------------------------|----------|
|     | 📾 Calendario                                                                                                    |                                                                                                    | @ Riur         | nione immediata 🛛 🕂 Nuova riunio |          |
| hat | 🗈 Oggi < 🗦 Marzo 2021 🖂                                                                                                    |                                                                                                    |                | 😑 Settimana lav                  | /orativa |
|     | 08                                                                                                    | 09 10 11                                                                                                    |                | 12                               |          |
|     |                                                                                                    | Nuovo evento live                                                                                                    |                |                                  |          |
|     |                                                                                                    | Autorizzazioni eventi live                                                                                                    |                |                                  |          |
|     |                                                                                                    | Persone e gruppi<br>Solo le persone e i gruppi specificati possono guardare l'evento live.                                                                                             |                |                                  |          |
|     | 15:00 Ta Lezione Sistemi e<br>Architetture Avanzate per la<br>Gestione del Dati-<br>introduzione al corso - 2<br>ore<br>desento tello | A livello di organizzazione<br>Tutti gli utenti nell'organizzazione possono guardare l'evento live (è<br>necessario eseguire l'accesso).                                               |                |                                  |          |
|     | 17:00                                                                                                    | Pubblica  Uevento live sarà aperto a chiunque. Opzione da utilizzare quando la maggior parte dei partecipanti non appartiene all'organizzazione (non è necessario eseguire l'accesso). | er la Gestione |                                  |          |
|     |                                                                                                    | Come trasmetterai l'evento live?                                                                                                    |                |                                  |          |
|     |                                                                                                    | Teams     Pianifichi di usare Teams per condividere contenuti dagli schermi e dalle     webcam dei relatori.                                                                           |                |                                  |          |
|     |                                                                                                    | <ul> <li>La registrazione è disponibile per produttori e relatori</li> <li>La registrazione è disponibile per i partecipanti ①</li> <li>Sottotitoli</li> </ul>                         |                |                                  |          |
|     |                                                                                                    | Chiudi Indietro Pianifica                                                                                                    |                |                                  |          |
|     |                                                                                                    |                                                                                                    |                |                                  |          |
|     |                                                                                                    |                                                                                                    |                |                                  |          |
|     |                                                                                                    |                                                                                                    |                |                                  |          |

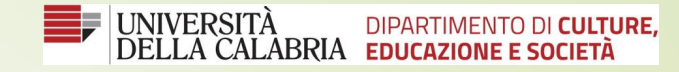

## 13) Copia il link da inviare ai partecipanti freccia 14) Confermare con il tasto Partecipa freccia

| 8 | Calendario                                                                                                    |                                                                                                    |                                                                                         |                                                                | @ Riunione immed               | liata 🕂 Nuova riunione 🚿 |
|---|----------------------------------------------------------------------------------------------------|----------------------------------------------------------------------------------------------------|-----------------------------------------------------------------------------------------|----------------------------------------------------------------|--------------------------------|--------------------------|
|   | Oggi 🤇 🖒 Marzo 2021 🖂                                                                                                    |                                                                                                    |                                                                                         |                                                                |                                | 🖳 Settimana lavorativa   |
|   | 08<br>Lunedi                                                                                                    | 09<br>Martedi                                                                                      | 10<br>Mercoledi                                                                         | 11<br>Giovedi                                                  | 12<br>Venerdi                  |                          |
|   |                                                                                                    | corso tipo evento live<br>Invita partecipan                                                        | nti                                                                                     |                                                                |                                |                          |
|   | Ta Lezione Sistemi e fezioni Partecipa<br>Architetture Avanzate per la secondo<br>Gestione dei Dati - giovanni<br>introduzione al corso - 2 giovanni<br>ore domenico talla | Per invitare i parte<br>⇒ Ottieni link per<br>Copia questo<br>collegamento ai<br>partecipanti. Mag | ecipanti, copia il collegamento e condividilc<br>er partecipanti ⑦ Ulteriori informazio | o o invialo in un invito di calendario.<br>ni<br>Organizzatore |                                |                          |
|   |                                                                                                    | 14:30 - 15:00 (30 minuti) informazioni                                                             |                                                                                         | FM Francesco Marsico<br>Produttore, Organizzatore              | nzate per la Gestione<br>2 ore |                          |
|   |                                                                                                    | × Annulla riunione                                                                                 | Angiorna                                                                                |                                                                |                                |                          |
|   |                                                                                                    | Disponibili dopo l'evento                                                                          | Аудіонта                                                                                | Chiudi Mod                                                     | ifica                          |                          |
|   |                                                                                                    |                                                                                                    |                                                                                         |                                                                |                                |                          |
|   |                                                                                                    |                                                                                                    |                                                                                         |                                                                |                                |                          |
|   |                                                                                                    |                                                                                                    |                                                                                         |                                                                |                                |                          |
|   |                                                                                                    |                                                                                                    |                                                                                         |                                                                |                                |                          |

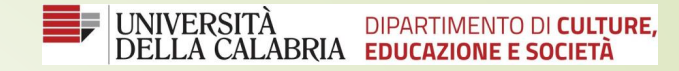

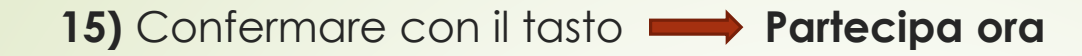

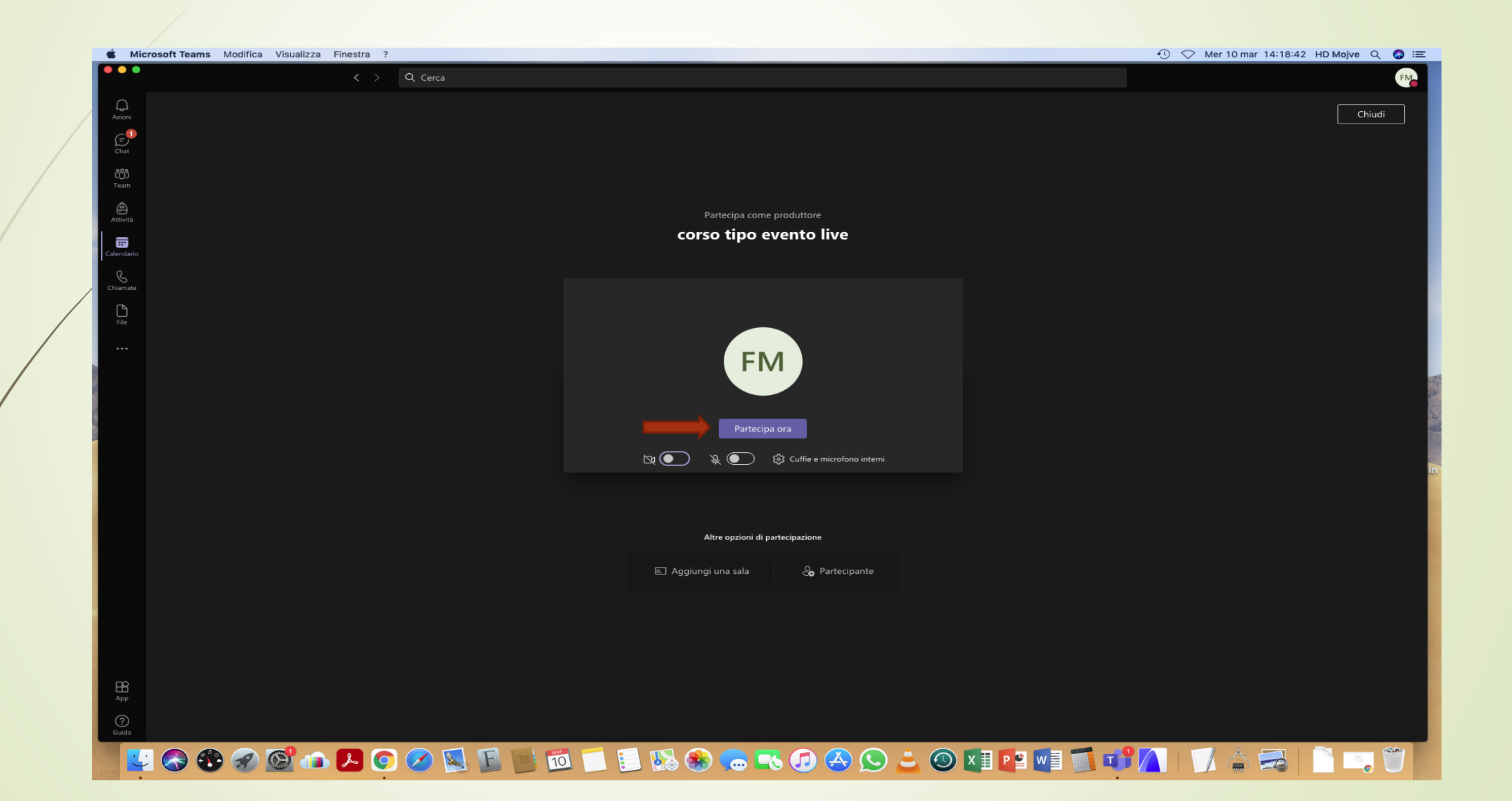

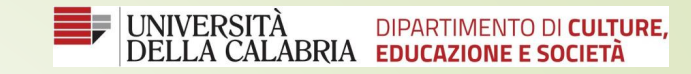

#### 16) Selezionare il tasto invia a evento live con la freccia

| 单 Mi                                           | crosoft Teams Modifica Visualizza Finestra ?               | ① 🔿 Mer 10 mar 14:18:51 HD Mojve Q 🔕 ≔  |
|------------------------------------------------|------------------------------------------------------------|-----------------------------------------|
|                                                | < > Q Cerca                                                |                                         |
| Azioni                                         | Corso tipo evento live 00:02 0 partecipanti (ΝΟΙ ΙΝΙΖΙΑΤΟ) | Serve aiuto? 🛛 Abbandona 🕹 🌾 🛱 🕄 🍪 🕕    |
| Chat                                           | Coda                                                       | Evento live                             |
| Team<br>Attività<br>Calendario<br>File<br>File | Aggiungi video o contenuti da sotto                        | Anteprima non disponibile               |
|                                                | Invia a evento live                                        | Inizia                                  |
|                                                |                                                            |                                         |
|                                                | Ти                                                         |                                         |
| B                                              | Se intendi parlare durante l'<br>attiva il video.          | evento live, Disattiva l'audio          |
| App<br>Ogida                                   | Francesco M 🕅 🔌                                            |                                         |
|                                                | zi 📀 🏵 🐼 💁 🔼 📀 🌽 🖳 🖳 💆 💼 🚍                                 | s 🖅 😣 🔔 🥥 💵 📭 📲 🗊 🗂 💕 🦳 I 🧊 📥 🚍 📄 📖 🖤 🖡 |

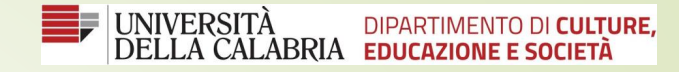

#### 17) Cliccare sul tasto **Inizia** per trasmettere l'evento,

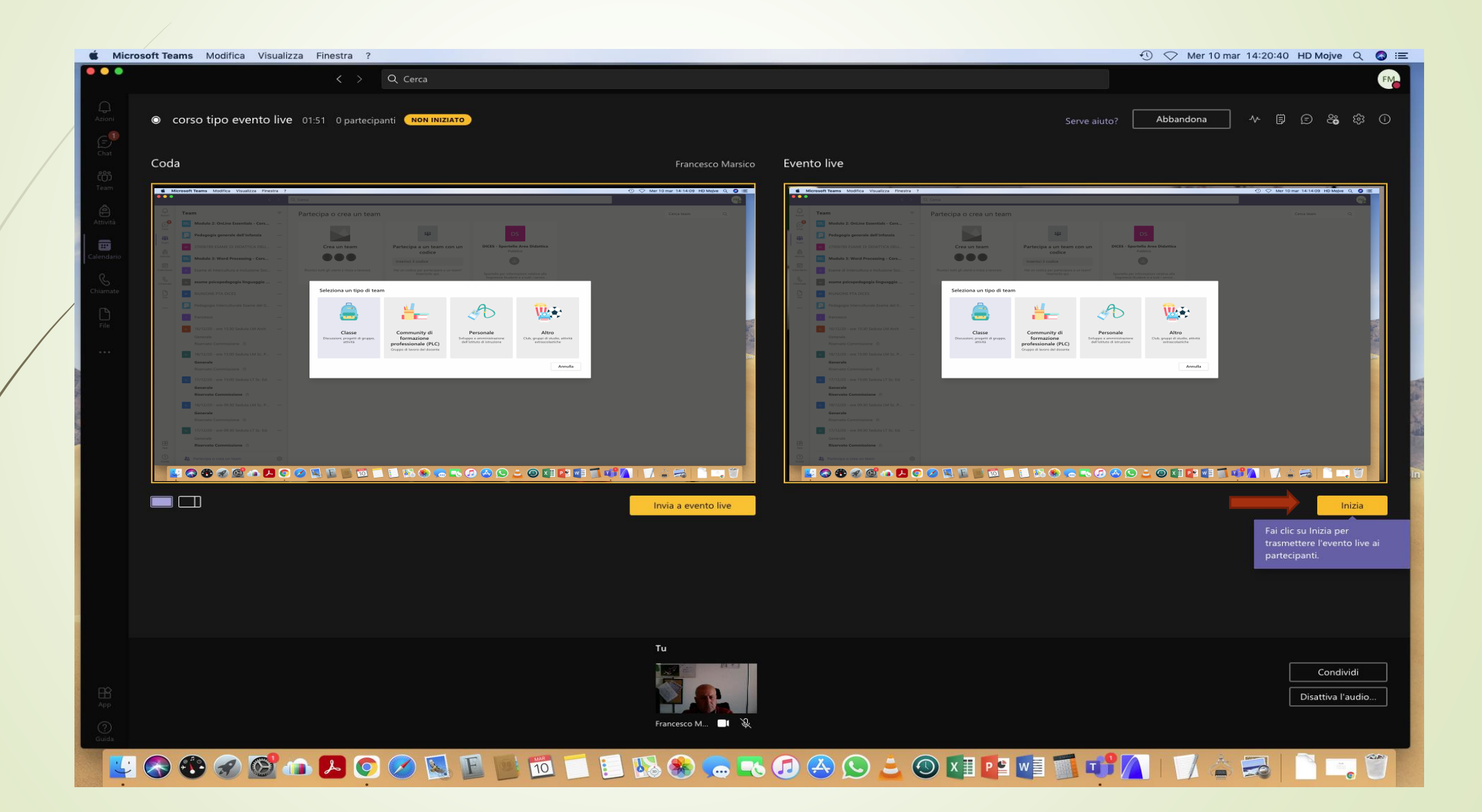

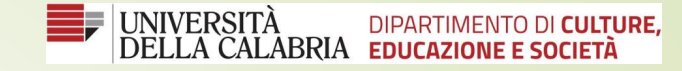

#### 18) Confermare l'avvio dell'evento cliccando sul tasto continua

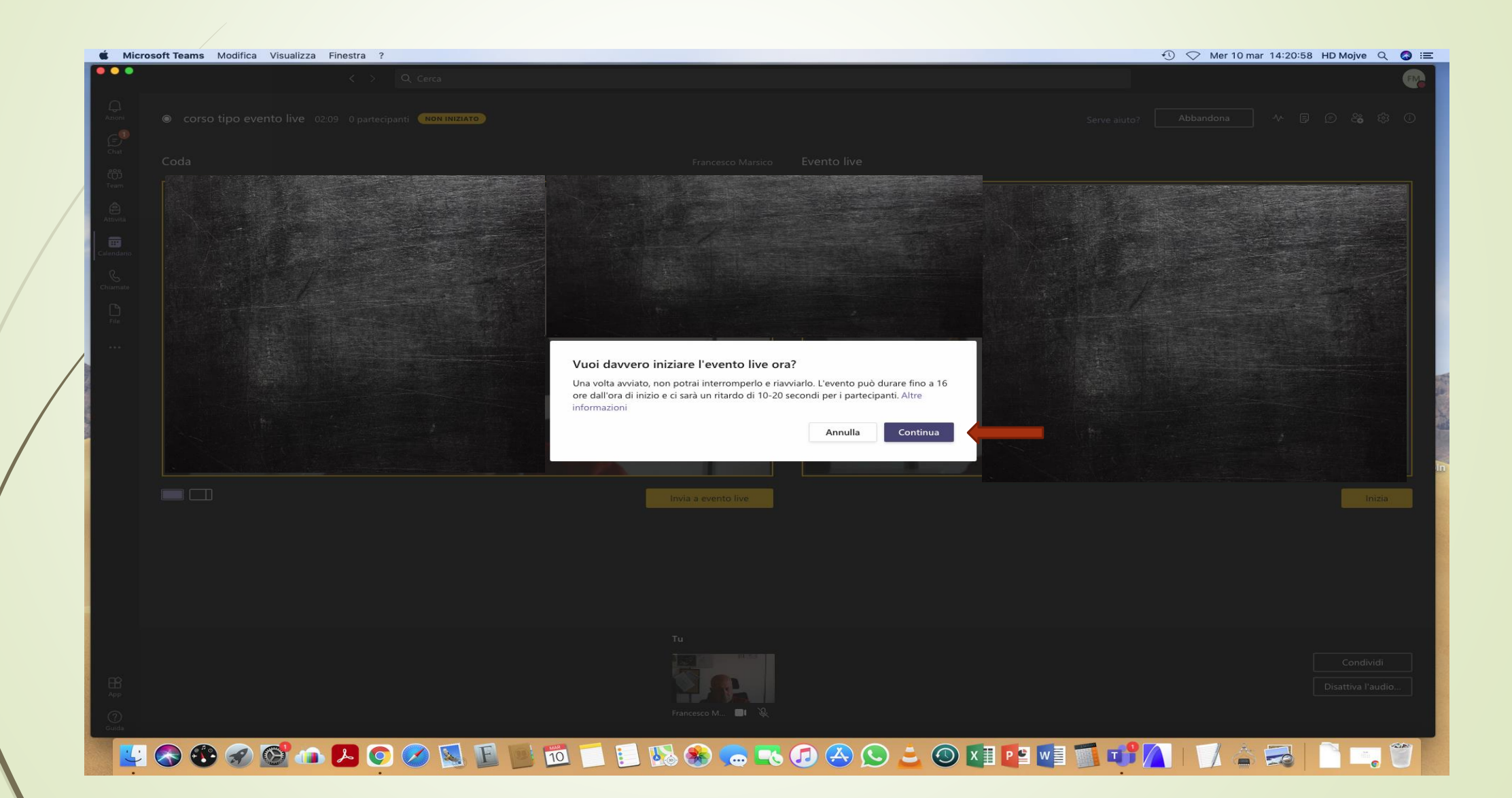